## Ex 5iPad - Lever/baisser la main

- 1. Toucher écran
- 2. Coin supérieur droit, toucher
- 3. Dans la boîte, toucher <br/>
  Lever la main
- 4. Apparition main levé dans coin supérieur gauche de petite fenêtre.
- 5. Au bas de l'écran, toucher Inférieur pour faire disparaître (à la droite de Votre main est levé)

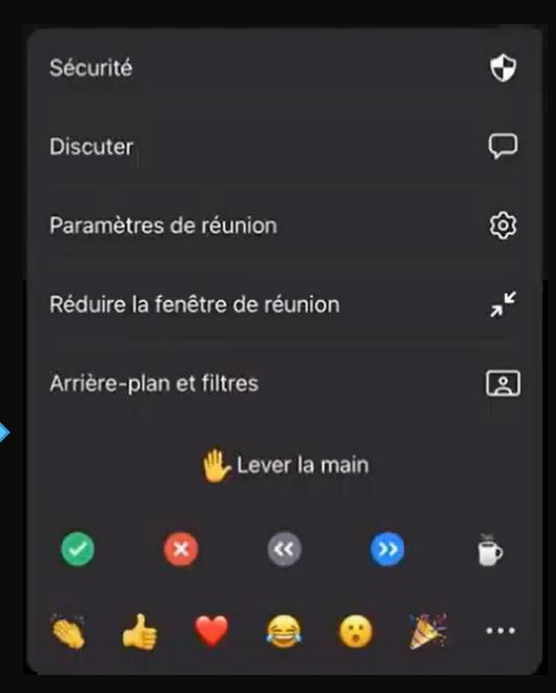

. . .

Plus

Inférieur

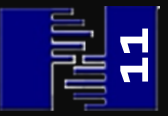

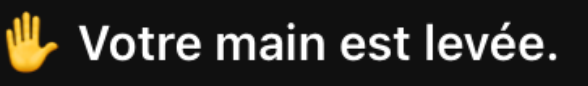